## ワークショップへの参加登録方法

1. NWEC フォーラム 2022 特設サイトにアクセス

https://forum.nwec.go.jp/2022/

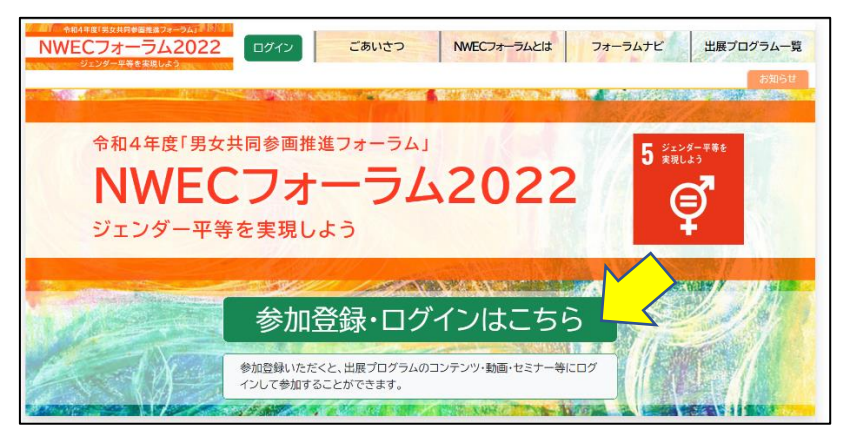

2. 「参加登録・ログインはこちら」をクリックする

|        |                                       | グイン(参加者登録済の方)     |             |  |  |  |
|--------|---------------------------------------|-------------------|-------------|--|--|--|
| 1 Stan | ※メールアドレスとパスワードを入力して「ログイン」をクリックしてください。 |                   |             |  |  |  |
|        | メールアドレス                               |                   |             |  |  |  |
|        | パスワード                                 |                   | ۵           |  |  |  |
|        |                                       | クリア ログイン          |             |  |  |  |
|        | <u>パスワードを</u> )                       | 忘れた場合はパスワード再設定ができ | <u>eます。</u> |  |  |  |
|        | 参                                     | 加者登録(未登録の方)       |             |  |  |  |
|        | ※以下のリ                                 | ンクから参加者登録をお願いいたし  | EJ.         |  |  |  |
|        | 参                                     | 加者登録画面へ           |             |  |  |  |

- NWEC フォーラム 2002 に初めてログインする方は参加登録をする (昨年の NWEC フォーラムに参加した方も新規登録が必要です) ⇒登録が完了すると完了メールが送られる
- 4. 一旦登録すれば、それ以降はログインする

5. 出展プログラム一覧を選ぶ

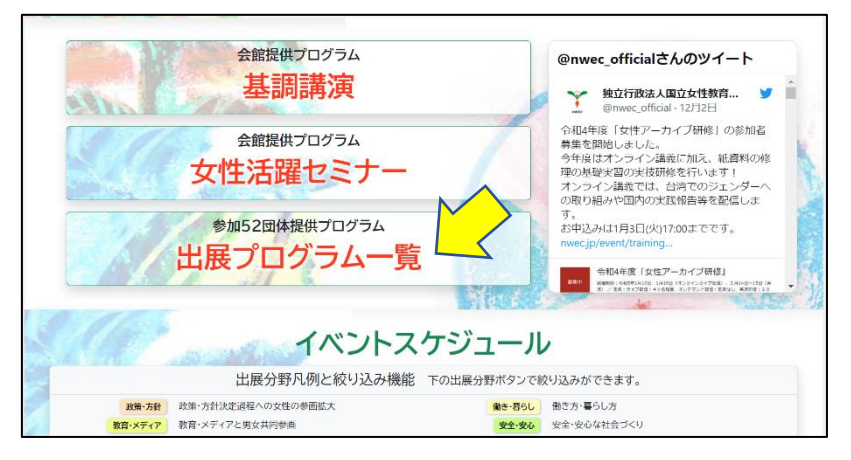

JAWW は出展番号=40 なので、番号で探すより出展分野で探すとよい。
JAWW のワークショップを探すために出展分野=国際協調・貢献を選ぶ

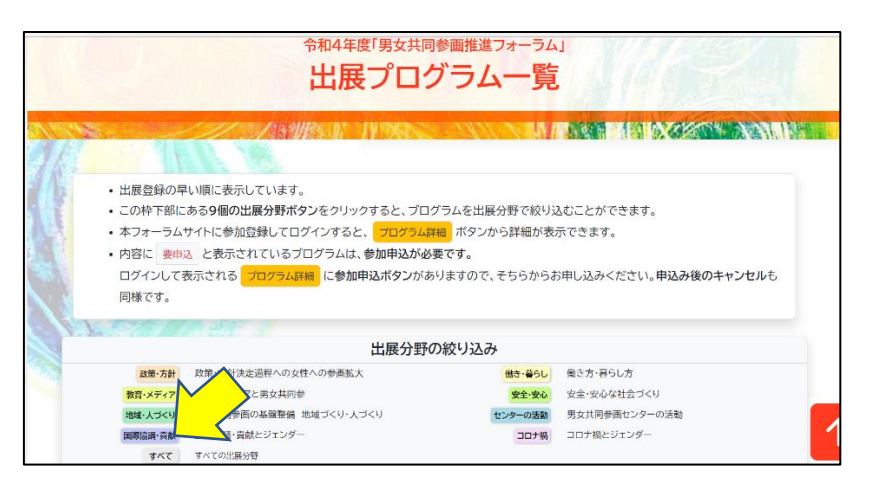

 2番目に JAWW ワークショップが表示されるので、「プログラム詳細」に進んで申し込みボタン を押す

|     | 教育                                      | 教育・メディア 教育・メディアと男女共同参    |                            |           | 安全·安心      | 安全・安心な社会づくり |                  |           |  |
|-----|-----------------------------------------|--------------------------|----------------------------|-----------|------------|-------------|------------------|-----------|--|
|     | 地域                                      | ・人づくり                    | J<9 男女共同参画の基整整備 地域づくり・人づくり |           | ų.         | センターの活動     | 男女共同参画センターの活動    |           |  |
|     | 田原語                                     | 協調·貢献 国際協議·貢献とジェンダー      |                            |           | コロナ禍       | コロナ禍とジェンダー  |                  |           |  |
|     |                                         | すべて                      | すべての出展分野                   |           |            |             |                  |           |  |
| No. | 出展分野 掲載回体名/プログラムタイトル/プログラム内容            |                          |                            |           |            |             |                  |           |  |
|     | 安全·安心                                   | 20 作と健康を考える女性専門家の会       |                            |           |            |             |                  |           |  |
| 31  | 国際協調·貢献                                 | at 私たちのSexual Pleasure宣言 |                            |           |            |             |                  |           |  |
|     | VOD 12/1 ~12/22 「私たちのSexual Pleasure宣言」 |                          |                            |           |            |             |                  |           |  |
|     |                                         |                          | LIVE 12/17                 | 要申込(定員30) | 私たちのSexual | Pleasure宣言  | ~Let's Talk !!   |           |  |
| 40  | 教育・メディア                                 | JAWW(日本女性監視機構)           |                            |           |            |             |                  |           |  |
|     | 国際協調·貢献                                 | デジタル時代におけるジェンダー平等の実現に向けて |                            |           |            |             |                  |           |  |
|     |                                         |                          | LIVE 12/19                 | 要申込(定員80) | デジタル時代にお   | けるジェンダー3    | 平等の実現に向けて ~CSW67 | 7に向けた勉強会~ |  |
|     | 国際協調·貢献                                 | 国際女性                     | 生の地位協会                     |           |            |             |                  |           |  |

⇒登録が完了すると完了メールが送られる